## Purple Mash instructions for parents/carers

- Go to <u>https://www.purplemash.com/sch/henleaze</u>
  Enter your child's class' login details. (As below all lower case) Then click Log in.

| class1pup/1 |          |
|-------------|----------|
|             |          |
| L.          | g in     |
| Username    | Password |
| class12019  | cat      |
| class22019  | dog      |
| class32019  | ant      |
| class42019  | frog     |
| class52019  | lion     |
| class62019  | deer     |
| class72019  | snake    |
| class82019  | sheep    |
| class92019  | tiger    |

3. Click on '2dos'

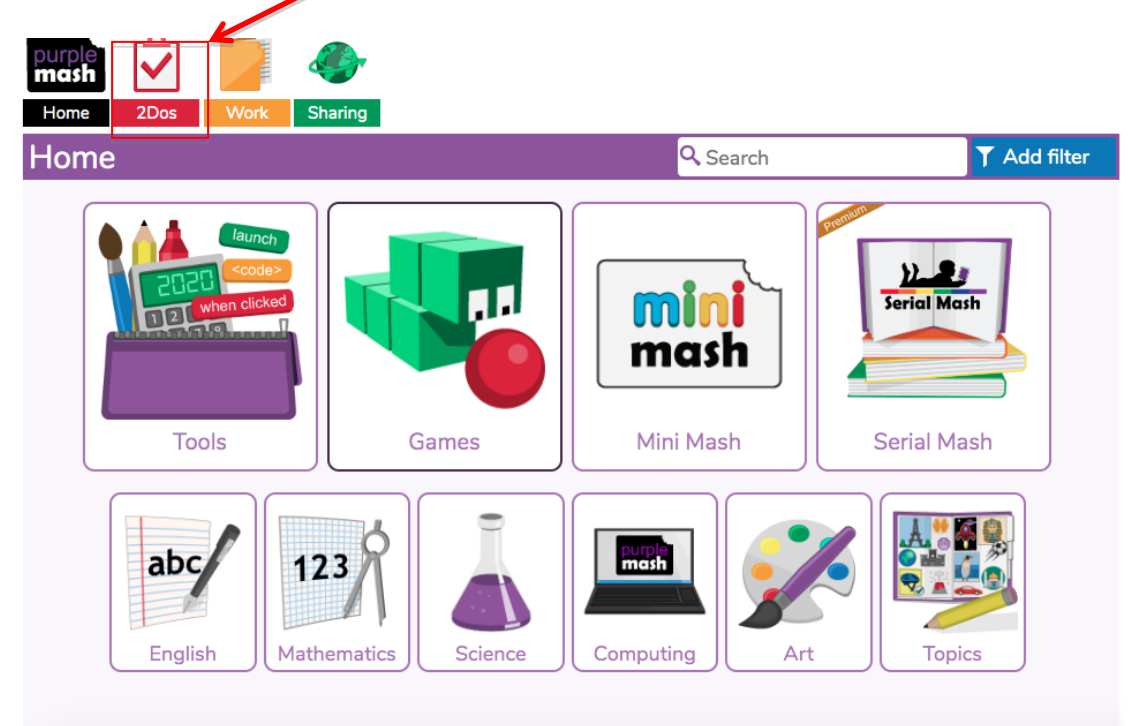

4. Select the task set by clicking 'start'.

| purple  Image: Constraint of the second second sec | class 1 Fenleaze Infant School |
|----------------------------------------------------------------------------------------------------|--------------------------------|
| ←2dos                                                                                                    | Q Search                       |
| 2do: A-fish protic<br>Learn arithmetic by counting the fish as they swim in the sea.                                                                                                    | <i>No due date</i>             |
| 2do: 2Count<br>2Count lets you make pictograms.                                                                                                    | No due date                    |
| Consonant Vowel Consonant<br>Due date expired, work not attempted.                                                                                                    | Ended 16 May 2019              |
| 2 simpleRaising standards through creativity                                                                                                    |                                |

5. The task will start and you can follow the on screen instructions.